1. Use 2.5mm allen key to loosen up the screw. After that put the laser a side.

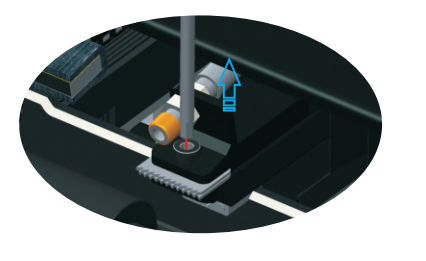

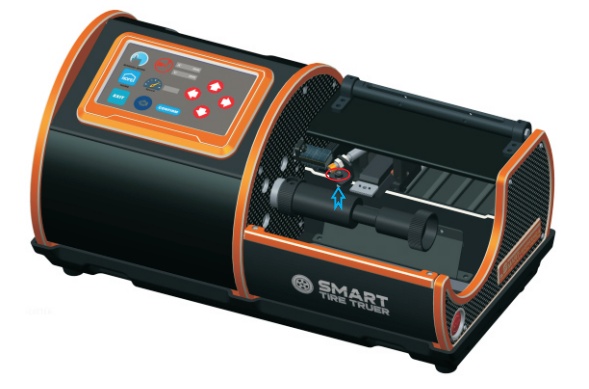

2. Power off the main power of the truer before taking out the cutting bit.

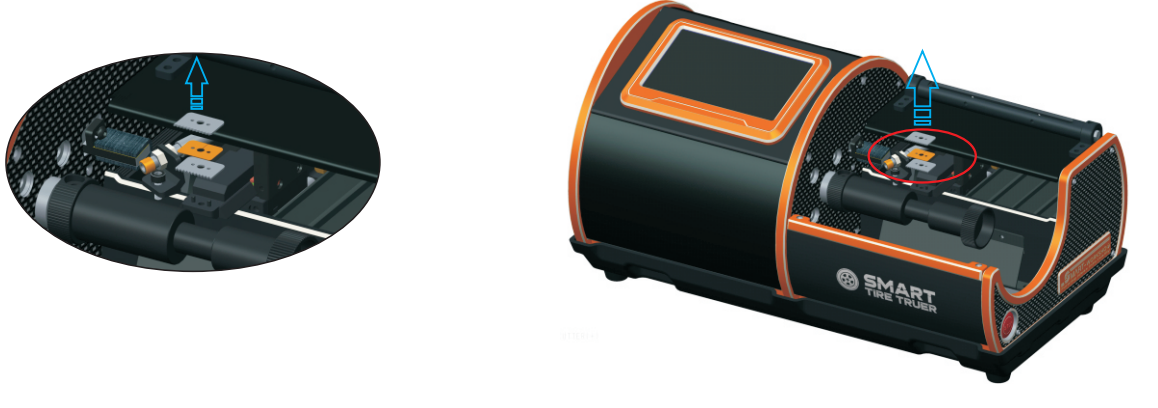

3. Follow the installation is shown in the figure below to install the carbide cutter blade.

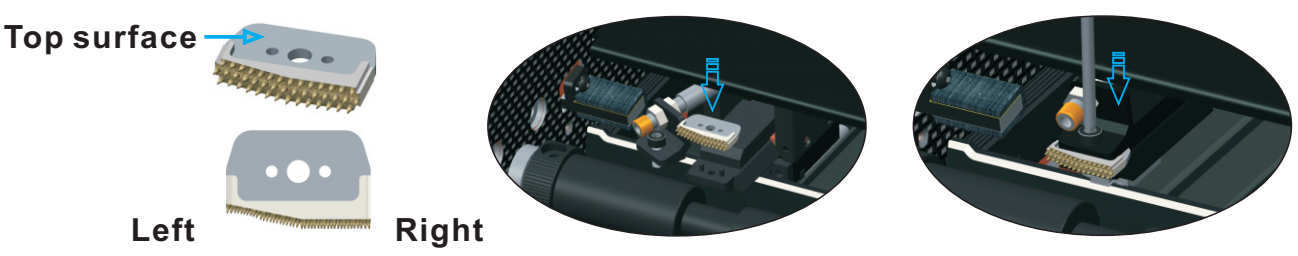

- 4. Upgrade the latest software according to service manual instruction. (use software Ver. 1.7 or above)
- 5. Reset the truer and Key-in the carbide blade length (19.0mm)according to service manual instruction.
- 6. Power on the truer. The cutting bit block will back to the home position. Please take note that you need to calibrate the truer after changing the cutting bit.
- 6.1 Click XY-HOME icon to enter the calibration page.

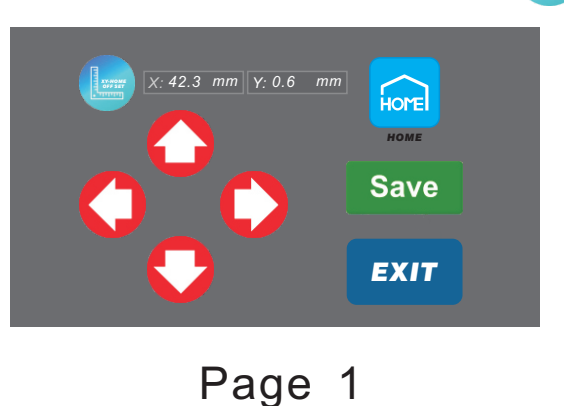

- 6.2 After entering the calibration page you must click the HOME icon to move for the cutting bit block back to the home position.
- 6.3 Using the four direction arrow to move the right side of cutting bit near to the alignment block.

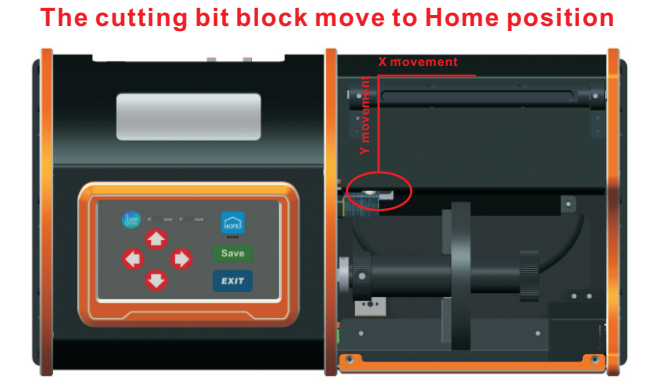

Move the cutting bit to the steps of alignment block.

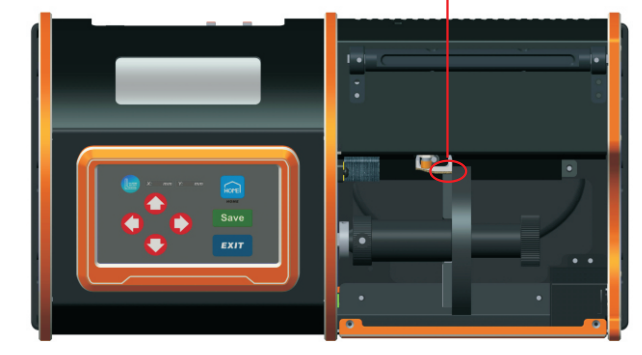

- 6.4 Press save button to save the mechanical 0 point. The cutting bit block will be moving back to home position, after that it will go back to mechanical 0 point. Save
- 6.5 Press exit button to quit calibration page.
- 7. Confirm the new carbide tools length is correct before use.